#### 税金・各種料金の 払込み[Pay-easy] 税金・各種料金の払込み[Pay-easy]

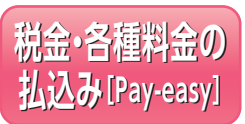

Pay-easy (ペイジー) マークが表 示された税金・公共料金等の払込 みを行うことができます。

#### 手順1 業務を選択

「資金移動|メニューをクリックしてください。 続いて業務選択画面が表示されますので、「税金・各種料 金の払込み」ボタンをクリックしてください。

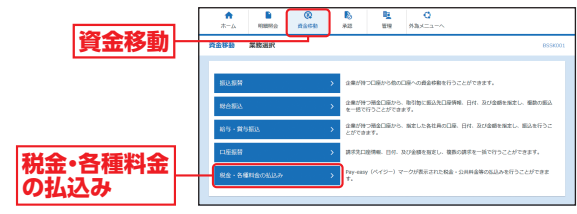

## 手順2 作業内容を選択

作業内容選択画面が表示されますので、「税金・各種料金 の払込み「ボタンをクリックしてください。

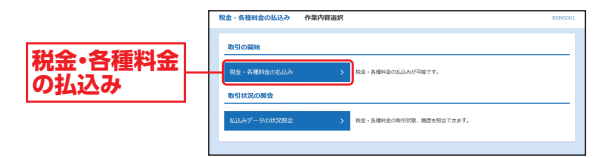

#### 手順3 支払口座を選択

支払口座選択画面が表示されますので、支払口座一覧か ら支払口座を選択し、「次へ」ボタンをクリックしてくだ

さい。

| 0           | 税金・名   | 種料金の払込み 支払口座選択         |               |                |            |        | BSN500 |
|-------------|--------|------------------------|---------------|----------------|------------|--------|--------|
|             | 2508   |                        | ) summer ( 10 |                |            |        | Peres  |
|             | 26.0   | 座を選択の上、「次へ」ボタンを押してくだ   | 20.           |                |            |        |        |
|             | 支払の    | 口座一款                   |               |                |            |        |        |
|             |        |                        | er 😒          | BORGERIOCES DO | 18: 2.84   | * 23 × | (88.7) |
|             | alin a |                        |               |                |            |        |        |
| ++/ C 应_ E5 | 0      | 法规模型部 (001)            | 28            | 0000001        | 118138     |        |        |
| 又払口座一見一     | 0      | <b>期</b> (2)期(2)第(216) | sa            | 00000022       | (18日度 (サブ) |        |        |
|             |        |                        |               |                |            |        |        |
| 120         |        | < 秋台 · 白樹村             | 19053X=1-1    | 85             | >          |        |        |
|             |        |                        |               |                |            |        |        |

#### 手順4 収納機関を指定

#### 収納機関番号入力画面が表示されますので、「収納機関 番号|を入力し、「次へ|ボタンをクリックしてください。

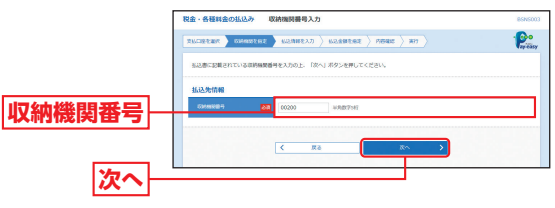

## 手順5 払込情報を入力

払込情報入力画面が表示されますので、「納付番号」「納 付区分|を入力し、指定方法選択から「確認番号|または 「払込情報表示パスワード」を選択のうえ、「次へ」ボタン をクリックしてください。

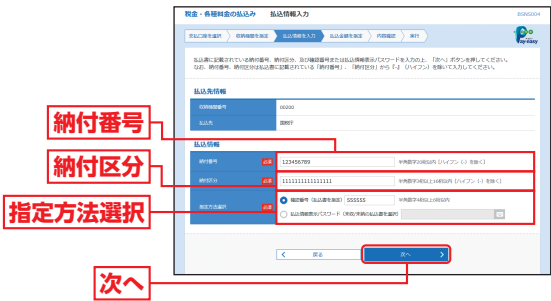

※収納機関によっては、「納付区分」が表示されない場合があります。 ※「指定方法選択」は収納機関がパスワード方式を採用している場合の み、表示されます。

※収納機関が民間の場合は、「納付番号」「納付区分」のかわりに「お客様 番号」の入力が必要となります。

#### ➡金額記載済の払込書の場合は、手順6-1へお進みください。 ➡ 金額未記載の払込書の場合は、手順6-2へお進みください。

#### ▲ご確認ください

| ●確認番号方式 | …払込書に記載された「納付番号」 によりお客 |
|---------|------------------------|
|         | さまを確認し、払込情報を確定する方式     |
| ●払込情報表示 | …収納機関から発行されたパスワードの入力によ |
| パスワード方式 | りお客さまを確認し、払込情報を確定する方式  |

税金・各種料金の払込み「Pay

e a s y

#### 税金·各種料金の 払込み[Pay-easy] 税金・各種料金の払込み[Pay-easy]

## 手順6-1 払込金額を指定(金額参照)

払込金額指定画面が表示されますので、払込書情報から 払込書をチェックし、「次へ」ボタンをクリックして、手 順7にお進みください。

|         | 税金・各種料金の払込み 払込                                                  | 金額指定            |             |              | 85N5005 |  |  |
|---------|-----------------------------------------------------------------|-----------------|-------------|--------------|---------|--|--|
|         | RECEIPT CHARGERS                                                | LANELAD LAENter | neaz ) en ) |              | Preasy  |  |  |
|         | 2000年0月15日時点での2011年後の2012年後の2012年、<br>私以来を連邦の上、「次へ」ズダンを押してください。 |                 |             |              |         |  |  |
|         | 14.03.元代WE                                                      |                 |             |              |         |  |  |
|         | 000000000000000000000000000000000000000                         | 6200            |             |              |         |  |  |
|         | 243.92                                                          | <b>0</b> 107    |             |              |         |  |  |
|         | 25999                                                           | 357924660159    |             |              |         |  |  |
|         | 868                                                             | 1.762 88        |             |              |         |  |  |
|         | 私込用度款情報                                                         |                 |             |              | •       |  |  |
|         | 一部自己分期限制                                                        | 60,000,000円     |             |              |         |  |  |
|         | #19/74/2018/88                                                  | 60,000,000PI    |             |              |         |  |  |
|         | 一日当たり形式制                                                        | 100,000,000FJ   |             |              |         |  |  |
|         | 私政部務報                                                           |                 |             |              |         |  |  |
|         | #R 5278                                                         | 13.3.218 (円)    | 7801 (7)    | 1259         | 5334    |  |  |
| 払込音   預 | S./R                                                            | 800,000         | ٥           | <b>東</b> 新山) |         |  |  |
|         |                                                                 |                 |             |              |         |  |  |
|         |                                                                 |                 | · · · >     |              |         |  |  |
|         |                                                                 |                 |             |              |         |  |  |
| 次へ -    |                                                                 |                 |             |              |         |  |  |
|         |                                                                 |                 |             |              |         |  |  |

# 手順6-2 払込金額を指定(金額手入力)

払込金額指定画面が表示されますので、「払込金額」を入 力し、「次へ」ボタンをクリックして、手順7にお進みく ださい。

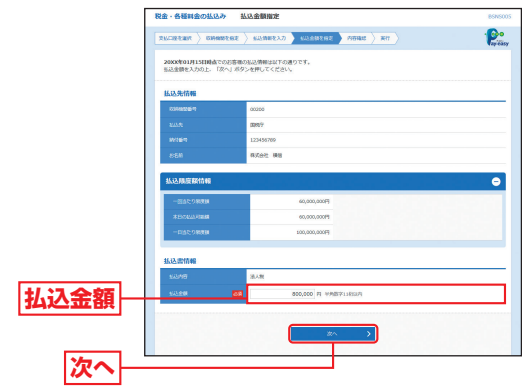

## 手順7 内容確認

払込内容確認画面が表示されますので、払込内容をご確 認のうえ、「確認用パスワード」「トランザクション認証 番号」を入力し、「実行」ボタンをクリックしてください。

※ワンタイムパスワードをご利用のお客さまは、ワンタイムパスワード を入力してください。

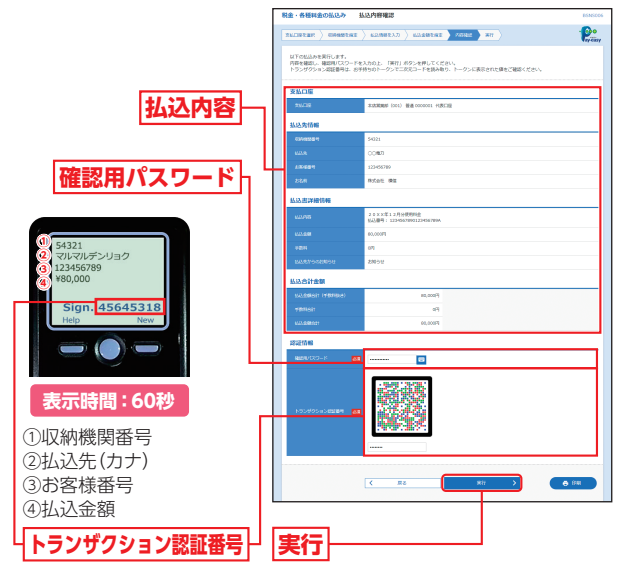

※国・地方公共団体の場合は、「トランザクション認証番号」「ワンタイム パスワード」の入力欄は表示されません。
※「印刷」ボタンをクリックすると、印刷用PDFファイルが表示されます。

## 手順8 実行

#### 払込結果画面が表示されますので、払込結果をご確認く ださい。

※領収書は発行されませんので、ご了承ください。 ※手順6-1で複数の払込書をチェックした場合は、「次の払込を実行」ボタ ンをクリックすると、続けて次の払込みができます。

# 税金・各種料金の状況照会

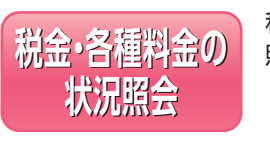

税金・各種料金の取引状態、履歴を 照会できます。

#### 手順1 業務を選択

「資金移動」メニューをクリックしてください。 続いて業務選択画面が表示されますので、「税金・各種料 金の払込み」ボタンをクリックしてください。

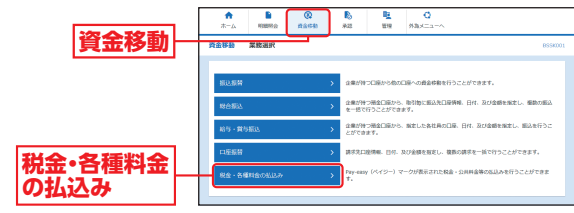

### 手順2 作業内容を選択

作業内容選択画面が表示されますので、「払込みデータの状況照会」ボタンをクリックしてください。

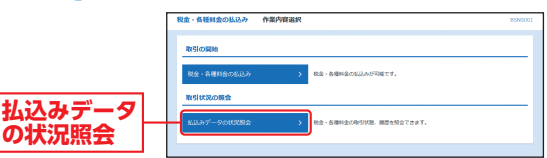

#### 手順3 取引を選択

取引一覧画面が表示されますので、取引一覧から照会す る取引を選択し、「照会」ボタンをクリックしてください。

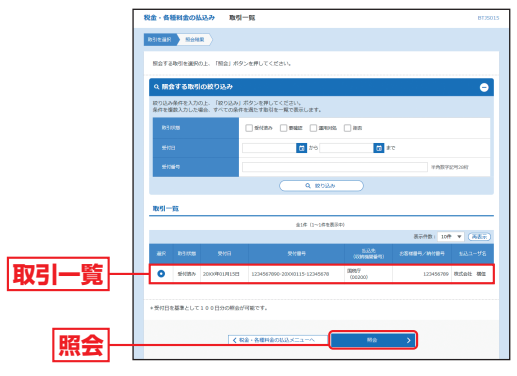

# 手順4 照会結果

取引状況照会結果画面が表示されますので、照会結果を ご確認ください。

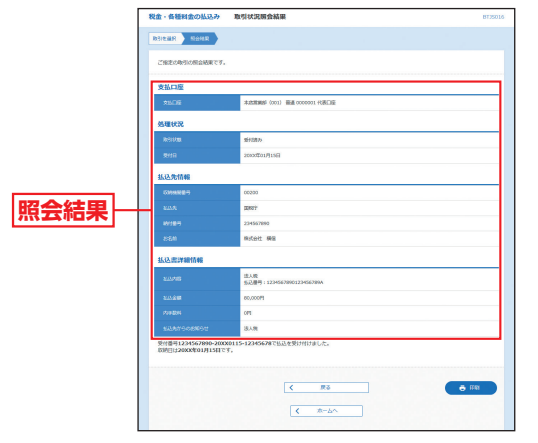

※「印刷」ボタンをクリックすると、印刷用PDFファイルが表示されます。